# 非常通報装置 White Lock 991D

### 補足資料

## ボーダフォン プリペイド携帯 V101D を使った通報先の登録 (J-Phone J-D07)

#### はじめに

本書では、「WhiteLock991D」(以下、本装置)の通報先を、プリペード携帯、ボーダフォンのエンジョルノ(V101D) でメモリダイヤルに登録する方法を簡単に記載しています。

説明に出てくるボタンの絵は携帯中央のマルチスクロールキーを表しています。その他のキー操作は携帯電話の取扱説明書をご覧下さい。

本書中のボタンの表記については、以下の通りです。

| 表記 | 説明                  | -   |
|----|---------------------|-----|
|    | マルチスクロールキーの左側       |     |
|    | マルチスクロールキーの中央ボタンの上部 |     |
|    | マルチスクロールキーの中央ボタンの中  | 50  |
|    | マルチスクロールキーの中央ボタンの下部 | 000 |
|    | マルチスクロールキーの右側       | C   |

資料は2003年11月に弊社で確認した登録方法です。

仕様変更などにより操作が変更される場合がありますのでご了承ください。

本書に記述されている装置特有の名称などは、別冊の取扱説明書をご覧下さい。

本書に記載されている内容は、予告なく変更される場合があります。あらかじめご了承ください。

本書の内容を無断で転載することは禁止されています。

記載の会社名または製品名は各社の登録商標です。

#### メモリダイヤルの登録内容の確認と変更

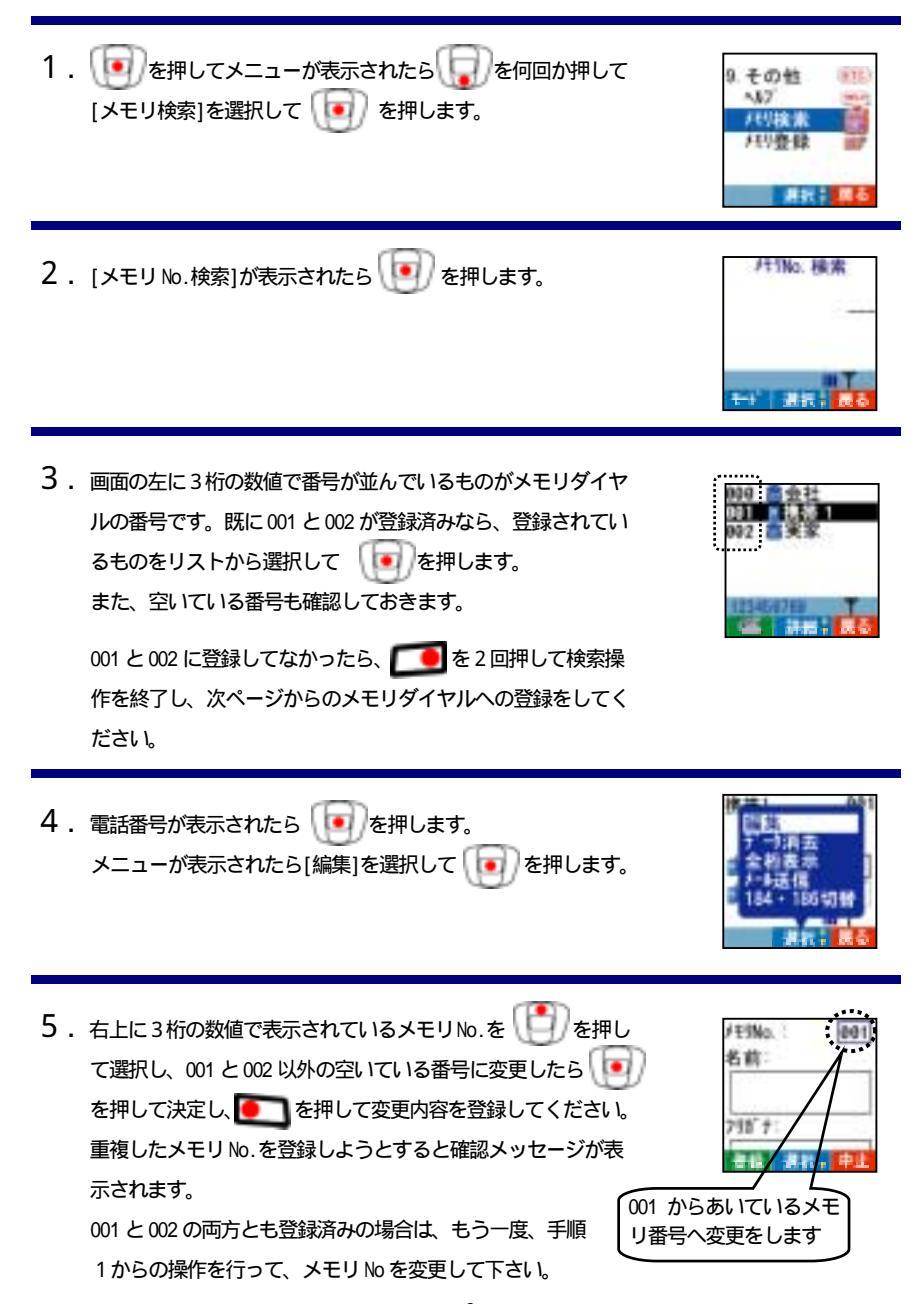

#### メモリダイヤルへの登録 1. 「「」を押してメニューが表示されたら」 「」を何回か押して その他 4.67 [メモリ登録]を選択して 🚺 を押します。 /印検索 2. 登録画面が表示されたら、 (1) を押して右上に3桁の数値を FEINO. 名前: 選択し、表示されているメモリ No.を選択して、001 と入力し、 ● を押して決定します。 798 7 001 は通報先の電話機の電話番号 3. 🗊 で [名前] と[電話番号 1]をそれぞれ選択して 🚺 1日本日1 1000000000 を押し、「名前」に通報先の名前を、「電話番号1」に通報先の電 7432: 0 電話番号2 話番号を入力し、 💽 を押して決定します。 電話番号2と電話番号3には何も設定しません。 96 **8**8 1 名前には、「001 通報先携帯」など分かりやすいものを登録し ておくことをお勧めします。

- 5. 「携帯メール通報」を使用する場合は、手順1の操作を行い、 登録画面が表示されたらメモリNo.を選択して、002を入力しま す。

| FESNO. | 002         |
|--------|-------------|
| 名前     |             |
| 798'7: |             |
|        | 1. <b> </b> |

6. [名前]にセンターの名前と[電話番号1]にメールセンターの電話番号を入力します。取扱説明書「メールセンターの電話番号」をご参照下さい。または、携帯電話のメーカーにご確認ください。

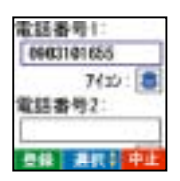

電話番号2と電話番号3には何も設定しません。 名前には、「002メールビター」など分かりやすいものを登録して おくことをお勧めします。

7. 最後に **へ**を押して登録を完了します。 これで、携帯電話への登録は完了です。

#### メモリダイヤルの登録内容の確認

登録内容が間違っていなかったら、 **「「**」を2回押して検索操 作を終了してください。

|           | 「WhiteLock991D」<br>本書 Ver 0.7<br>補足資料                                                                                               |
|-----------|----------------------------------------------------------------------------------------------------|
| エンジ       | ョルノ(V101D)を使った通報先の登録                                                                                                    |
|           | 改正 2006年 2月                                                                                                    |
| 発行元<br>本社 | 株式会社 アドコン<br>http://www.adocon.co.jp/又はhttp://www.adocon.jp/<br>TEL (0852) 54-2036 FAX (0852) 54-2196<br>〒690-2101 島根県松江市八雲町日吉 3-24 |
|           |                                                                                                    |